# VIAVI

### ONX-580 Version 6.1.25 WAN Upgrade

#### Visão Geral

O seguinte documento descreve as etapas necessárias para atualizar um analisador de comunicações ONX-580 para a versão de firmware 6.1.25. Leia o procedimento a seguir antes de iniciar o processo de atualização. A falha em seguir quaisquer passos corretamente provavelmente resultará em uma atualização com falha.

#### **Pre-requisitos**

1) ONX-580 Mainframe deve estar conectado a uma fonte de energia AC.

2) Conexão Ethernet válida com uma LAN ou um modem Broadcom.

#### Instruções para atulização do ONX-580 Firmware para a versão 6.1.25:

## ATENÇÃO: Certifique-se de que o ONX-580 está conectado ao adaptador de AC e que o adaptador está conectado a uma tomada de AC 110V.

1. Ligue ONX-580 a uma fonte de alimentação AC e ligue-o.

2. Conecte a porta **Ethernet localizada no lado direito do ONX-580** (a porta 1 ou a porta 2 podem ser usadas) para uma conexão Ethernet válida. (Deve ser usado um cabo direto).

- 3. Pressione o botão de navegação Home.
- 4. Na guia Sistema, selecione **Rede**.
- 5. Verifique se a rede selecionada possui um endereço IP.

Nota: Se o endereço IP não aparecer, assegure-se de que o cabo Ethernet seja conectado à porta 1 ou à porta 2. Além disso, pressione a tecla **Editar Perfil** e verifique se o perfil está configurado para IPv4 no **Modo de Rede** e DHCP para **Modo de Endereço IP**.

- 6. Pressione a tecla Home.
- 7. Na guia Sistemas, selecione **Configurações do Sistema**.
- 8. Selecione a Atualização do Software de Rede.
- 9. Selecione a guia Atualizar URL.
- 10. Na caixa de diálogo, insira ftp://157.234.254.215/ONX/ONX580.oxu como o endereço FTP do script e pressione OK.
- 11. Selecione a guia Nome de Usuário/Username.
- 12. Na caixa de diálogo, entre temp (minusculo) e pressione OK.
- 13. Selecione a guia **Senha**.

14. Na caixa de diálogo, entre **temp** (minusculo) e pressione **OK**.

15. Selecione a guia Forçar Atualização do Software se a caixa não estiver selecionada.

16. Pressione a tecla Atualizar.

17. NÃO interrompa ONX-580 durante o processo de atualização que deve ser de aproximadamente de 10 a 15 minutos. O ONX-580 desligará automaticamente quando a atualização estiver concluída.

#### Verificação de WAN Upgrade

1.Ligue o ONX-580.

2.Na seção Sistemas, selecione **Configurações do Sistema**.

3. Selecione a guia Revisões de Hardware e Software.

4.Na parte superior da tela, verifique **SW Bundle ONX580.6.1.25**.